# Zählerstand auslesen Modellbezeichnung: MP 2501SP

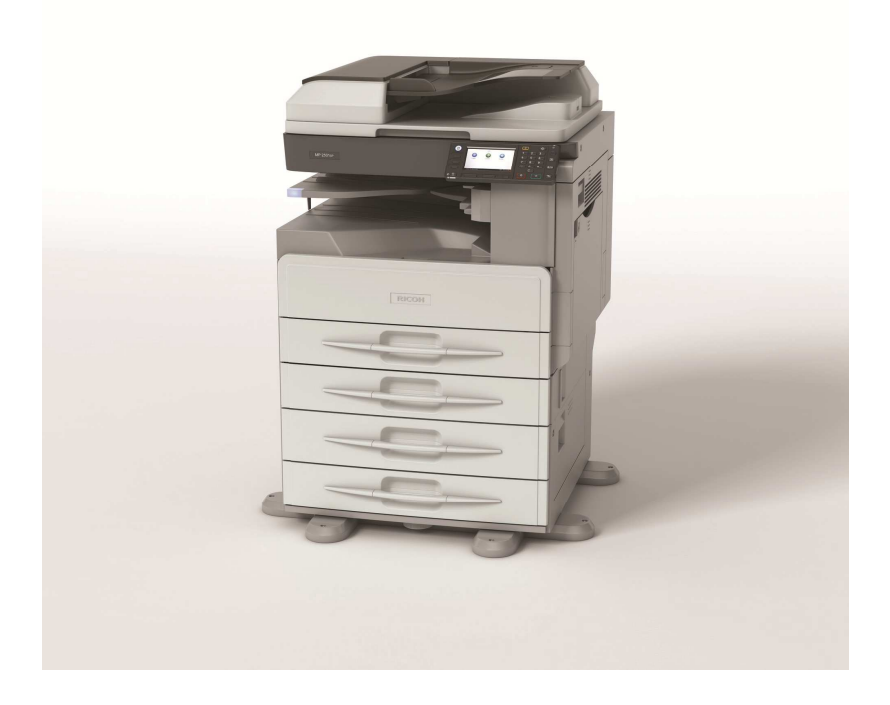

- 1. Das System muss eingeschaltet sein
- 2. Taste Anwendermenü drücken

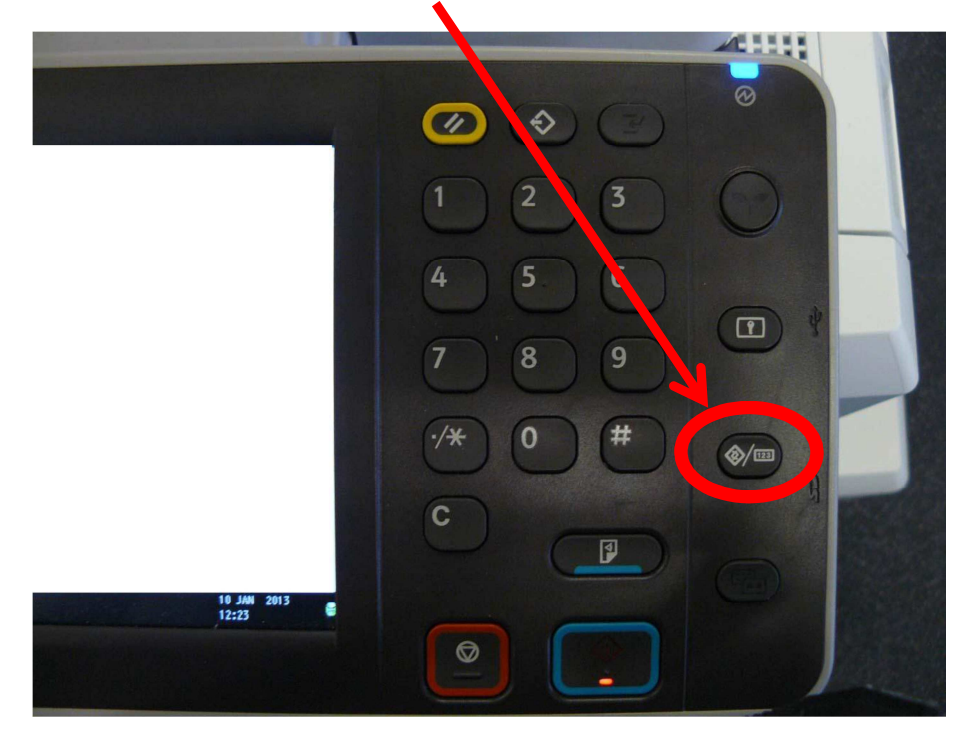

## 3. "Systemeinstellungen" wählen

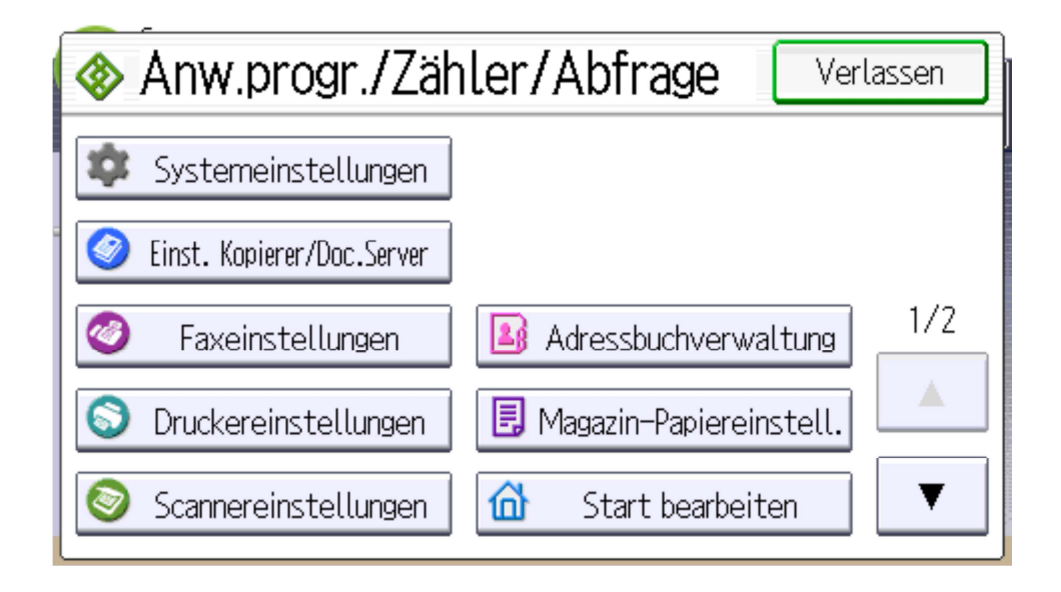

#### 4. "Administrator Tools" wählen

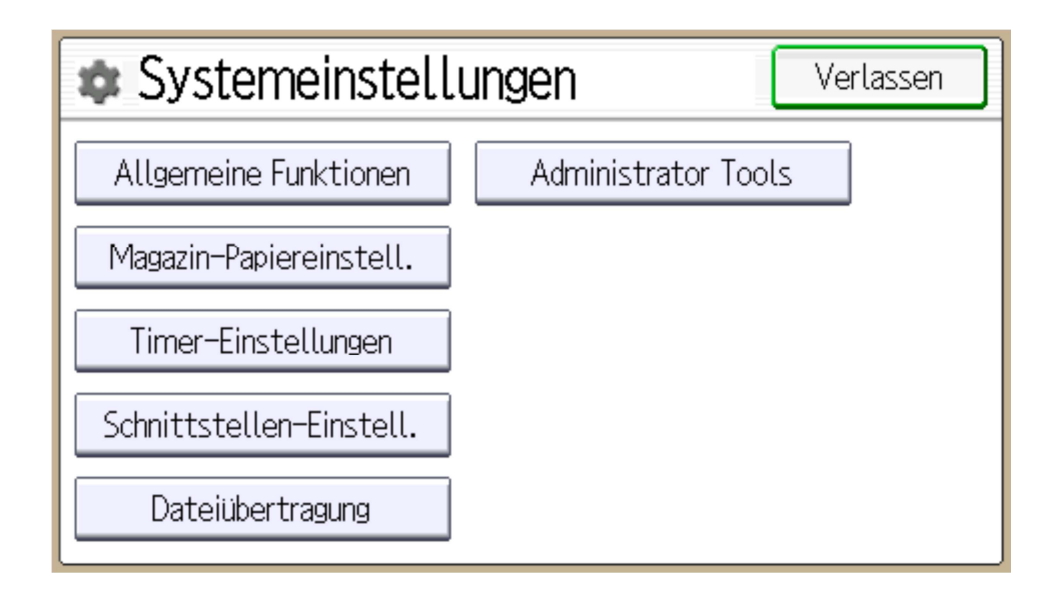

5. Pfeiltaste (rechts) nach unten drücken, um auf 2. Seite vorzurücken.

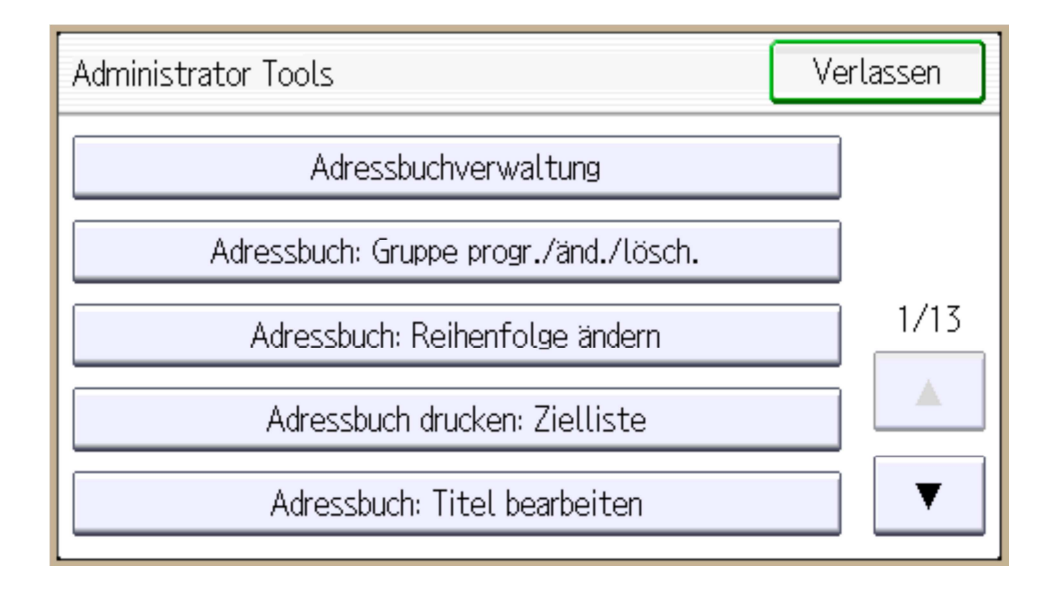

#### 6. "Zähler anzeigen / drucken" wählen

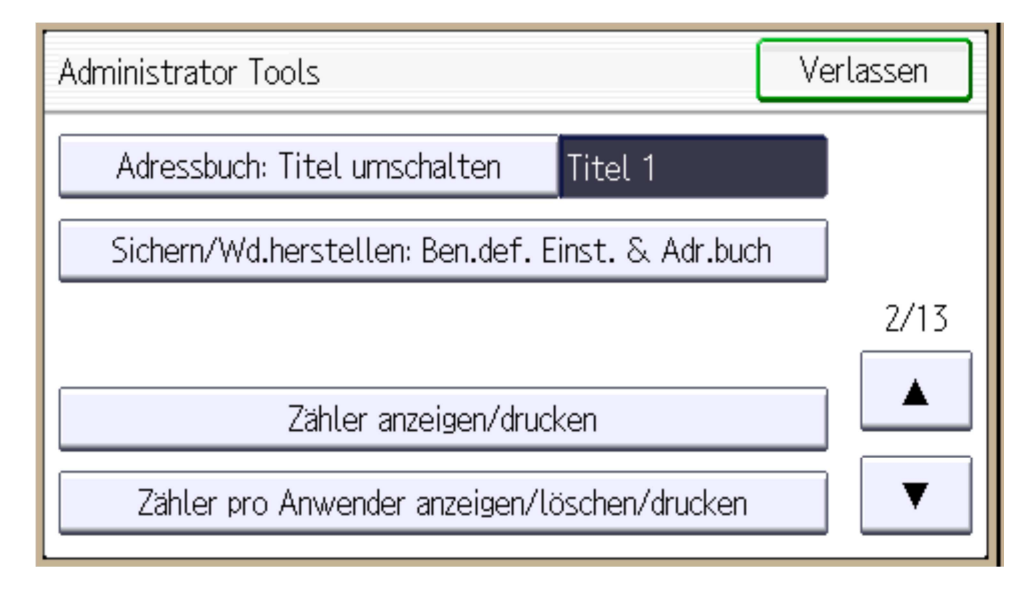

# 7. "Zählerliste drucken" wählen

| Zähler anzeigen/drucken |      |       | Verlassen      |
|-------------------------|------|-------|----------------|
| ▶Gesamt                 | 2570 |       |                |
| ►Kopierer               | 619  |       | 1/4            |
| ▶ Drucker               | 1947 |       |                |
| ▶2-seitig               | 444  |       |                |
| ► Faxdrucke             | 4    |       | ▼              |
|                         |      | Zähle | rliste drucken |

## 8. Die Starttaste drücken um den Zählerstand auszudrucken

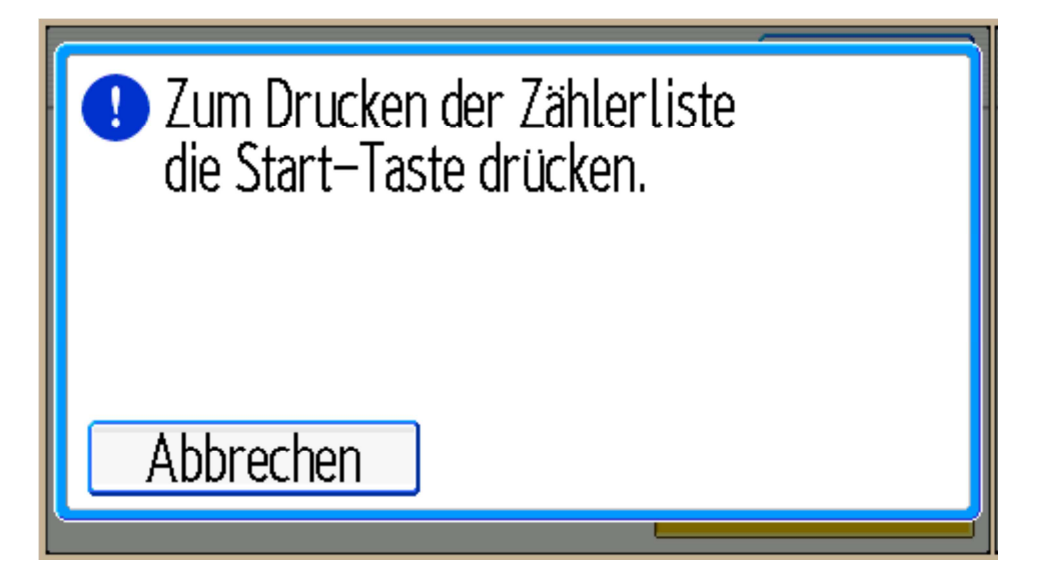